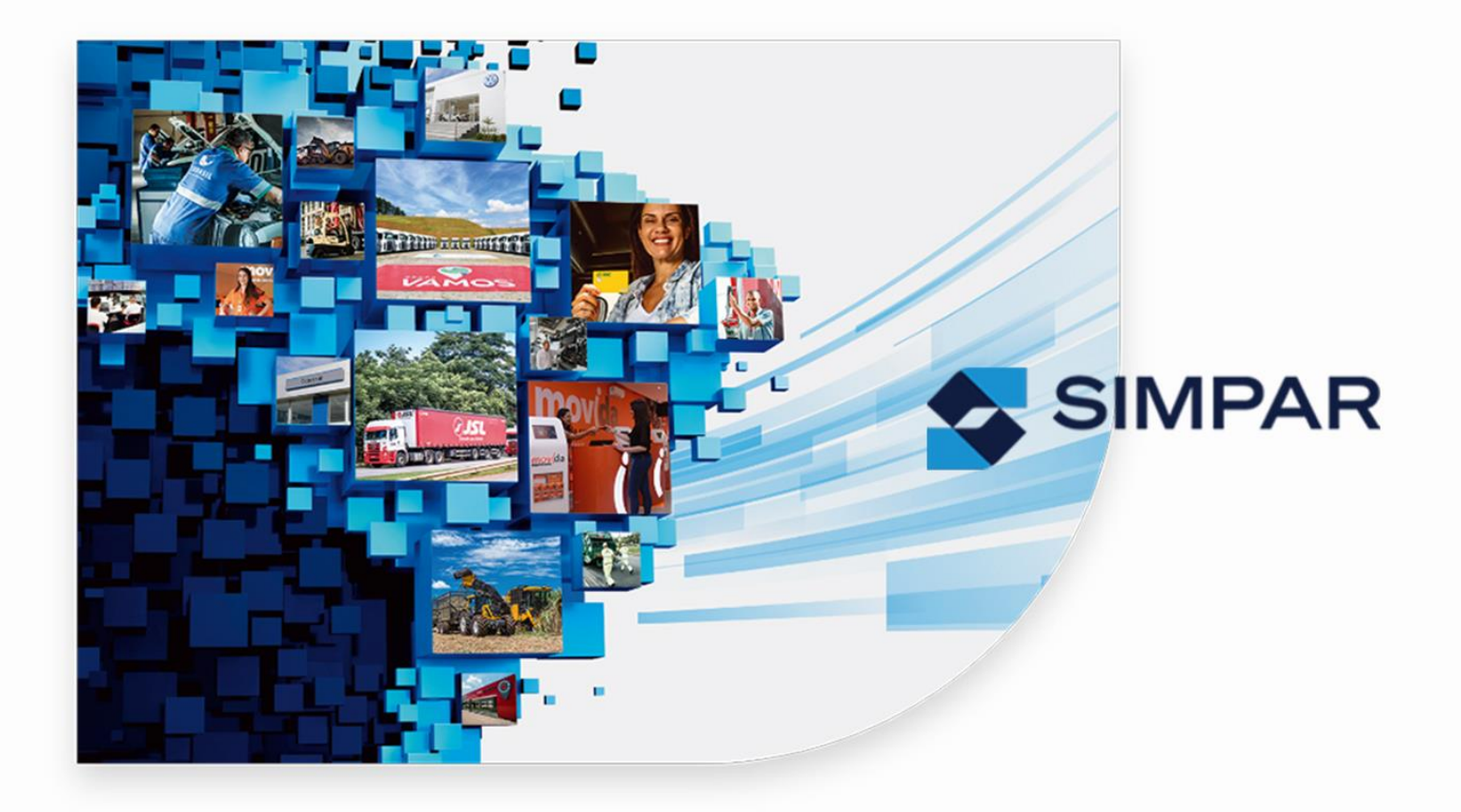

# NOVO ACESSO AO PORTAL SSO

# Novo Login no Portal SSO

## Boas-vindas Colaborador

Olá, colaborador. Este documento tem como objetivo ajudá-lo a acessar o portal SSO.

Com a nova forma de acesso, garantimos ainda mais segurança para os seus dados. O duplo fator de autenticação adiciona uma camada extra de proteção ao seu perfil de acesso a todas as aplicações do portal SSO.

A seguir, apresentamos um passo a passo para orientá-lo no processo de login ao portal SSO.

Para realizar o login no portal SSO siga os passos:

- 1. Acesse a plataforma através do link: Portal SSO;
- 2. Clique em "Colaboradores";

| InPrivate     D     Portal ISL - SSO     S     C     A     A     A     A     A     A     A     A     A | 4 +                                                                                                    |                                                                                                    |                                                                                                    | - 0 X |
|----------------------------------------------------------------------------------------------------|----------------------------------------------------------------------------------------------------|----------------------------------------------------------------------------------------------------|----------------------------------------------------------------------------------------------------|-------|
|                                                                                                    | ENTENDER DEMA ATTENDER                                                                                                    |                                                                                                    | Colaboradores                                                                                                    | Î     |
|                                                                                                    | # Home                                                                                                    |                                                                                                    |                                                                                                    |       |
|                                                                                                    | A JSL<br>Compre atenta és particularidades dos negociose és corres<br>demandas específicas de seus clientes, a JSL construituum<br>soluções completas em logística, com conficições de ofereo<br>integrada e customizada para cada empresa. Os serviçosos<br>estapas iniciais do processo, com a gestão do fluora de in<br>ponta do consumo, chegando à logística reversa.<br>A JSL é lider absoluta neste mer cado, destacando se pota la<br>cadala de suprimentos e de distituição dos clientes, ofera<br>oportunidades de cross selling e entrada de novos clientes<br>sólido histórico de renovação dos contratos. | squentes<br>portfólio de<br>è los de forma<br>obrem des<br>astros, ate a<br>metgração<br>te setores, con                                                                                                   |                                                                                                    |       |
|                                                                                                    | O que há de novo?                                                                                                    |                                                                                                    |                                                                                                    |       |
|                                                                                                    | Portal de Fornecedores     Con o Pural do Fornecedor, bucarnos ser ainda     mais rápidos el filónia e experamos trazer     mais validados el módina a tespa dos     processo de Suprimentos para nosas     fornecedore. Está forramente fu desenvolvita     levando em conta a facilidade de utilização para                                                                                                    | Código de Conduta<br>O nosso Código de Conduza é um conjunto de<br>ações como pastamos o rosso di a a da com<br>base em nosso valores e princípios.<br>Citiçõe aqui para basear nosso Código de<br>conduta | Manuais e treinamentos<br>Preparanos manuais e treinamentos ontine para<br>autiliar os colloboradores, clientre e<br>formadores a utilizar todos circumos de<br>nosas atokydes agitando asim a transição das<br>operações do Prout, heses documentos, é<br>possivel estender sobre todas as funcionalidades |       |

3. Na próxima tela, será apresentada uma caixa da Microsoft onde será necessário inserir o seu e-mail corporativo e clicar no botão "Avançar".

| (Diffrience) 🗖 👖 Entrar em sua conta 🛛 🗙 +                                                    |                                                                                                    | -             | 0       | ×  |
|-----------------------------------------------------------------------------------------------|----------------------------------------------------------------------------------------------------|---------------|---------|----|
| ← ♂ බ 🗈 https://login.microsoftonline.com/e035c911-a00a-4f3c-87de-0b19b9e1554e/oauth2/v2.0/au | athorize?client_id=91a6d8f7-19ef-4def-bc9f-f6c89a4c14598tresponse_type=code&redirect_uri=https://portalqajsi.com.br/Conta/Retorno2FA 🖉 🦂 |               |         | "o |
|                                                                                               |                                                                                                    |               |         |    |
|                                                                                               | Microsoft<br>Entrar                                                                                                    |               |         |    |
|                                                                                               | Amangan Acada Sangan Anangan<br>Nalo consegue acesar sua conta?<br>Avançar                                                               |               |         |    |
|                                                                                               | C Opções de entrada                                                                                                    |               |         |    |
|                                                                                               | Termos de uso                                                                                                    | Privacidade e | cookies |    |

4. Na sequência, informe sua senha (A mesma senha do seu login de rede) e clique no botão "Entrar".

| 👔 Indrivante) 🗖 🚦 Entrese eus sum conto 🛛 🗙 🕂                                                 |                                                                                                    |               |             |             |                |
|-----------------------------------------------------------------------------------------------|----------------------------------------------------------------------------------------------------|---------------|-------------|-------------|----------------|
| ← C 🙆 https://login.microsoftonline.com/e035c911-a00a-443c-87de-0b19b9e1554e/oauth2/v2.0/auth | orize3client_id=91a6d8f7-19ef-4def-bc9f-f6c89a4c1459&response_type=code&redirect_uri=https://portalqajsl.com.br/Conta/Retorno2FA                                                                                                    |               |             |             |                |
|                                                                                               | Microsoft  Caracteria de ante ante  Caracteria esenta  Caracteria  Caracteria |               | 9           | 52<br>22    | 0 <sup>:</sup> |
|                                                                                               |                                                                                                    |               |             |             |                |
|                                                                                               |                                                                                                    |               |             |             |                |
|                                                                                               |                                                                                                    | Termos de uso | Privacidade | e e cookies | •••            |

5. Após informar sua senha e clicar no botão "Entrar", será solicitado que confirme o código em seu aplicativo autenticador.

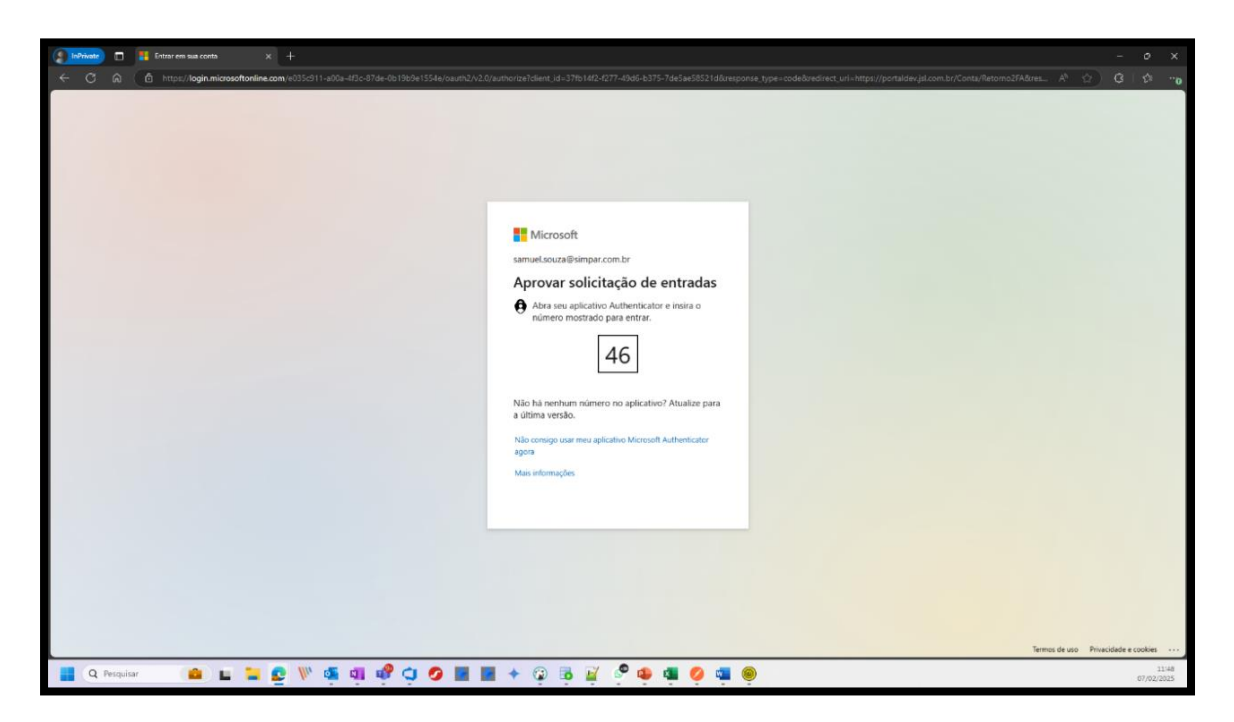

### **Observações:**

1) Como se trata de um login único, pode ser que para acessar o portal SSO não seja exigido o código do aplicativo autenticador, pois, pode ser que qualquer outro sistema que utilize a mesma maneira de autenticação já tenha solicitado esse código no mesmo dia. Nesse caso, após informar a senha o acesso será liberado.

**2)** Caso seja exigido o código e por algum motivo você não tenha o acesso ao aplicativo autenticador, abra um chamado no Jira conforme o caminho abaixo ou entre em contato com o Service Desk através do número **0800 622 8080** para pedir o reset de MFA e solicitar auxílio.

### Caminho para abertura do chamado:

- a. Acesse o Jira através do link: Abrir chamado Jira;
- **b.** Na lista de portais, clique em **"TI SIMPAR"**;
- c. Na próxima tela, clique em "Acessos";
- d. Na lista "Como podemos ajudar você?" clique no item "2FA Múltiplo Fator de Autenticação";
- e. No formulário informe seus dados, preencha os campos de "Resumo", "O que deseja?" e "Descrição".

**Importante:** No campo **"O que deseja?"** selecione a opção **"Resetar"** caso não tenha mais acesso ao seu aplicativo autenticador ou no caso do código que é apresentado no aplicativo não ser reconhecido quando inseri-lo na tentativa de efetuar o login.

**6.** Após a confirmação do código, será apresenta outra caixa com a pergunta "Continuar conectado?", clique em "Sim" para continuar e concluir o acesso no portal SSO.

| 👔 Infiniante) 🗖 📲 Entrar em sua conta x +                                             |               |           |         |            |        |
|---------------------------------------------------------------------------------------|---------------|-----------|---------|------------|--------|
| ← C 🙃 (Ê https://login.microsoftonline.com/e035c911-a00a-4f3c-87de-0b19b9e1554e/login |               | A®        | 會)      | 0          | ζ'n.   |
|                                                                                       | <form></form> |           |         |            |        |
|                                                                                       | Terr          | os de uso | Privaci | idade e co | ookies |

7. Acesso autenticado com sucesso:

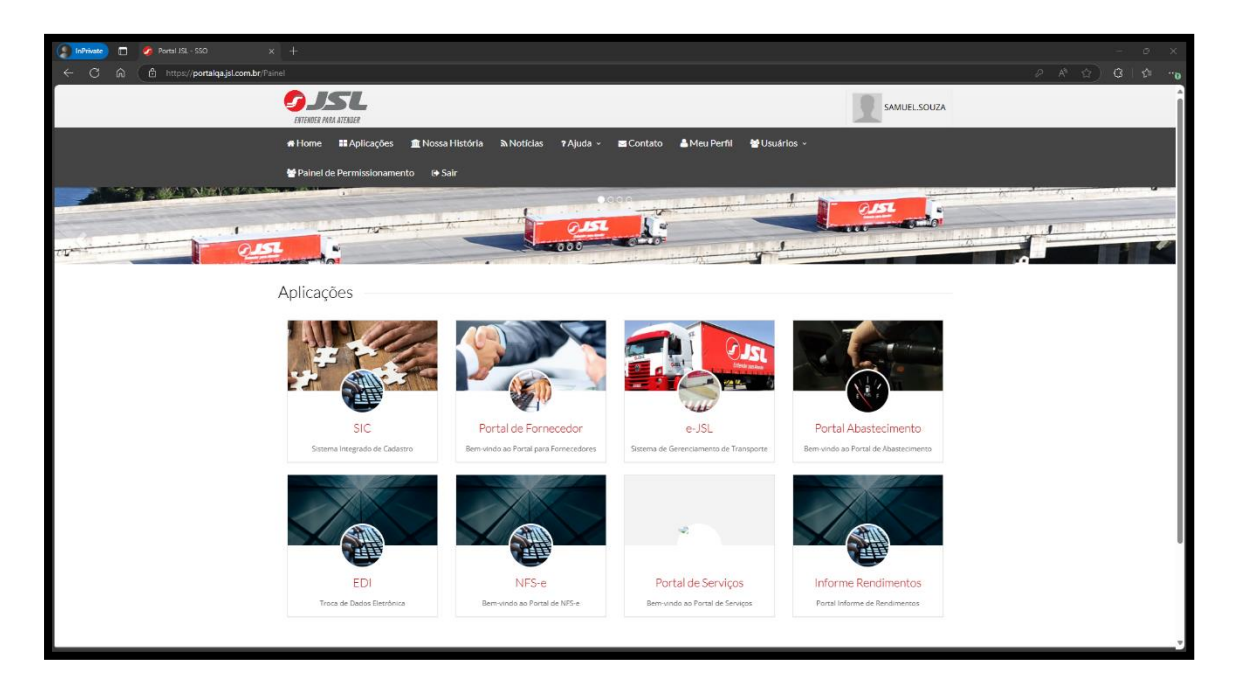